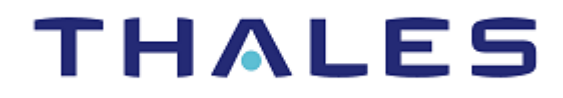

# SafeNet eToken FIDO STARTING AND USER GUIDE

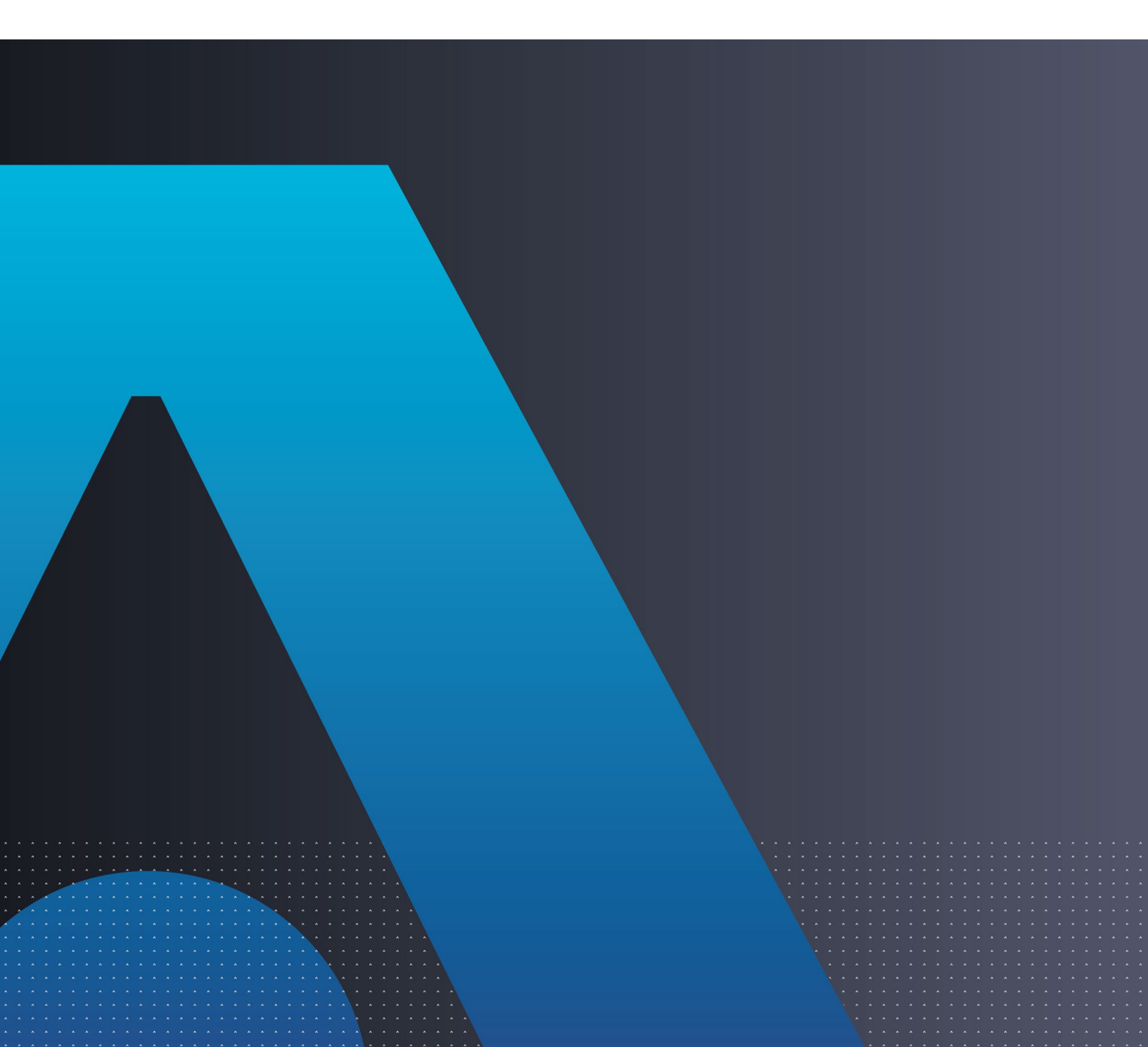

#### **Document Information**

| Product Name/Version | SafeNet eToken Fusion |
|----------------------|-----------------------|
| Release Date         | 21 March 2025         |

#### **Revision History**

| Revision | Date          | Reason          |
|----------|---------------|-----------------|
| Rev. A   | 21 March 2025 | Initial Release |

# CONTENTS

| CHAPTER 1:<br>What is SafeNet                                                            | Overview<br>eToken FIDO?                                                          | 4           |
|------------------------------------------------------------------------------------------|-----------------------------------------------------------------------------------|-------------|
| CHAPTER 2:<br>Initialization<br>Add a PIN                                                | Using FIDO 2.0 with SafeNet eToken FIDO                                           | 5<br>5<br>5 |
| CHAPTER 3:<br>To register a dev                                                          | Registration                                                                      | 8<br>8      |
| CHAPTER 4:<br>To authenticate                                                            | Authentication                                                                    | 11<br>11    |
| CHAPTER 5:<br>To reinitialize a c                                                        | Reinitialization                                                                  |             |
| CHAPTER 6:<br>Initialization<br>To initialize a c<br>To register a d<br>Authentication w | FIDO on a Microsoft 365 Account<br>levice:<br>evice on Microsoft:<br>ith a device |             |
| CHAPTER 7:<br>Initialization<br>To register a dev<br>Authentication w                    | FIDO on Android<br>rice:<br>ith a device                                          |             |
| CHAPTER 8:<br>Product Charact<br>Touch Sense Fu<br>Device LED Beh<br>Support Contact     | Technical Specifications<br>eristics<br>nctionality<br>avior                      |             |
| CHAPTER 9:<br>What is SafeNet                                                            | Activate your Fido keys in SafeNet Trusted Access                                 |             |

# CHAPTER 1: Overview

### What is SafeNet eToken FIDO?

SafeNet eToken FIDO is designed for FIDO based applications and offers perfect integration with native support from the Microsoft environments and mobile with USB-C connector.

The devices embed a FIDO applet compliant with Fast IDentity Online 2.0 (FIDO2) standard and offers passwordless access for cloud apps, network domains and all Azure AD-connected apps and services.

Passwordless authentication replaces passwords with other methods of identity improving the levels of assurance and convenience. This type of authentication has gained traction because of its considerable benefits in easing the login experience for users and surmounting the inherent vulnerabilities of text-based passwords. These advantages include less friction, a higher level of security that's offered for each app and the elimination of the legacy password.

# CHAPTER 2: Using FIDO 2.0 with SafeNet eToken FIDO

This section describes how to initialize, register, authenticate, and perform more operations on SafeNet eToken FIDO.

### Initialization

Perform the following steps to initialize a device:

#### Add a PIN

To add a PIN to a security key:

- 1. On your Windows computer, select Start > Settings.
- 2. Select Accounts.

|   |                                                   | W              | indows Settings                                   |          |                                                               |
|---|---------------------------------------------------|----------------|---------------------------------------------------|----------|---------------------------------------------------------------|
|   |                                                   | Find a setting |                                                   | Q        |                                                               |
| 口 | System<br>Display, sound, notifications,<br>power |                | Devices<br>Bluetooth, printers, mouse             | $\oplus$ | Network & Internet<br>Wi-Fi, airplane mode, VPN               |
| Ę | Personalization<br>Background, lock screen, color | s 8            | Apps<br>Uninstall, defaults, optional<br>features | 8        | Accounts<br>Your accounts, email, sync,<br>work, other people |

3. Select Sign-in options.

| 4   | Settings         |   |
|-----|------------------|---|
| ណ៍  | Home             |   |
| Fi  | nd a setting     | ٩ |
| Acc | ounts            |   |
| RE  | Your info        |   |
|     | Email & accounts |   |
| Q   | Sign-in options  |   |

#### 4. Select Security Key.

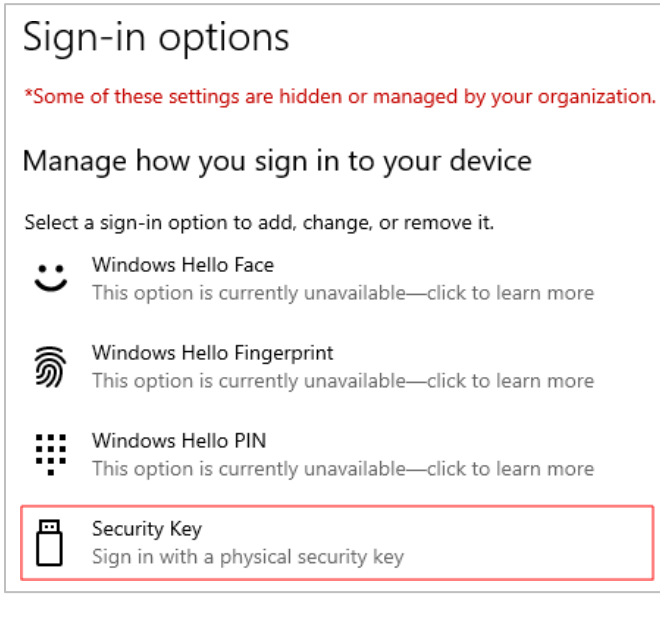

#### 5. Select Manage.

| Security Key<br>Sign in with a physical security key             |        |
|------------------------------------------------------------------|--------|
| Manage a physical security key that can log you<br>applications. | into   |
| Learn more                                                       |        |
|                                                                  | Manage |

6. Insert your token into the USB port.

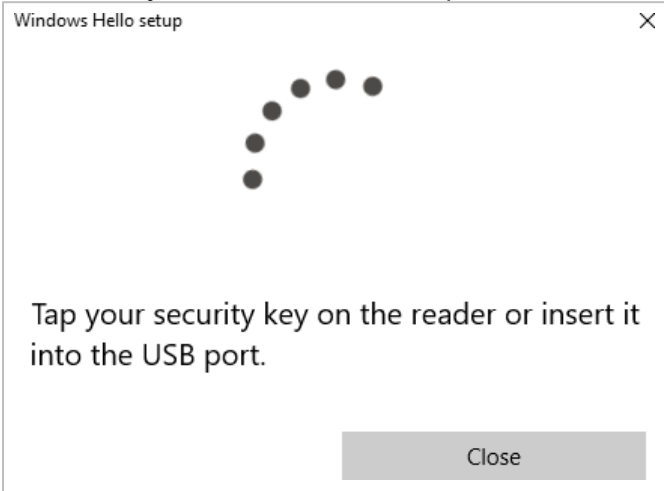

#### Using FIDO 2.0 with SafeNet eToken FIDO

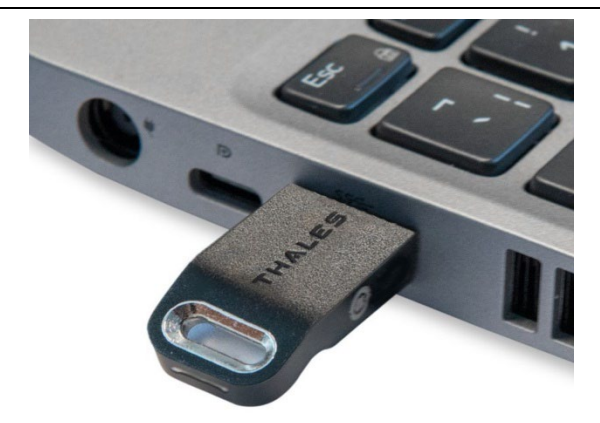

- 1. Insert the security key in the USB port.
- 7. Select Add, located under the Security Key PIN option.

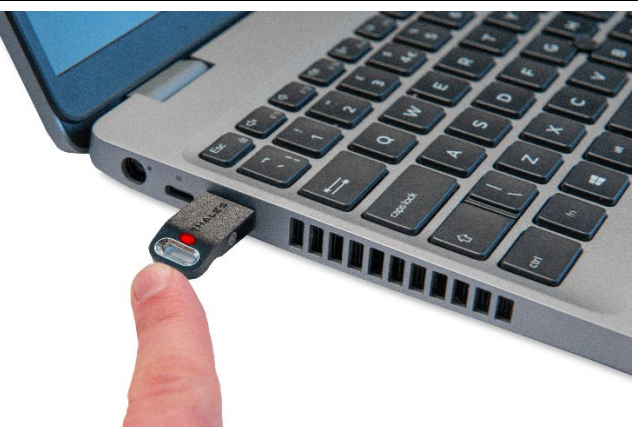

2. Tap the key when the LED light is on

| Security Key PIN<br>Creating a PIN for your security key helps keep you<br>secure<br>Add                     | <ul> <li>Security Key PIN</li> <li>Creating a PIN for your security key helps keep you secure</li> <li>Add</li> <li>Reset Security Key</li> <li>Remove everything from this security key and reset to factory settings</li> <li>Reset</li> </ul> | <ul> <li>Security Key PIN</li> <li>Creating a PIN for your security key helps keep you secure</li> <li>Add</li> <li>Reset Security Key</li> <li>Remove everything from this security key and reset to factory settings</li> <li>Reset</li> </ul> | Windows    | Hello setup                                                      |                                              |            |
|----------------------------------------------------------------------------------------------------|----------------------------------------------------------------------------------------------------|----------------------------------------------------------------------------------------------------|------------|------------------------------------------------------------------|----------------------------------------------|------------|
| Add<br>Reset Security Key<br>Remove everything from this security key and reset to factory settings<br>Reset | Add<br>Reset Security Key<br>Remove everything from this security key and reset to factory settings<br>Reset                                                                                                    | Add<br>Reset Security Key<br>Remove everything from this security key and reset to factory settings<br>Reset                                                                                                    | ij         | Security Key F<br>Creating a PIN for<br>secure                   | <b>PIN</b><br>your security key helps kee    | ep you     |
|                                                                                                    |                                                                                                    |                                                                                                    | $\bigcirc$ | Reset Security<br>Remove everything<br>factory settings<br>Reset | <b>/ Key</b><br>g from this security key and | l reset to |
|                                                                                                    |                                                                                                    |                                                                                                    |            | NCSC1                                                            |                                              |            |

9. Enter a security key PIN and then re-enter it in the fields provided.

#### 10.Select OK.

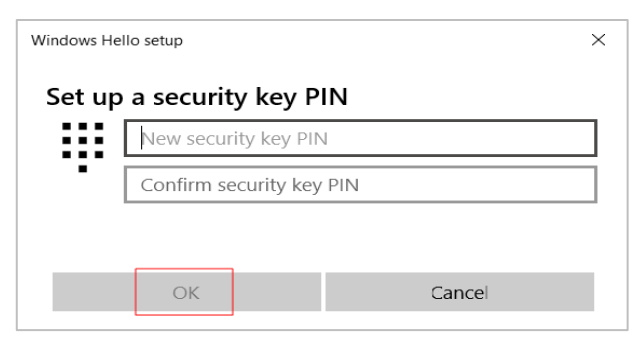

Before you can use the token, you must register it on the protected website you want to access.

# CHAPTER 3: Registration

### To register a device:

1. Go to: https://fido.demo.gemalto.com/.

**NOTE** This site is used as an example, only. To authenticate using a FIDO-compatible method on a supported website, refer to the website's help section for detailed instructions.

- 2. Select Register Now.
- 3. Enter your name in the field provided and then select Register.

| Thales FIDO Demo site<br>Test drive your FIDO devices on our demo site<br>Register your fido device and log on to a web service in a few seconds |                                         |  |
|----------------------------------------------------------------------------------------------------|-----------------------------------------|--|
|                                                                                                    | REGISTER                                |  |
| Name                                                                                                    | Register Already registered? Login page |  |

• Select External security key or built-in sensor.

NOTE The Use phone with a QR code option is not supported by this product.

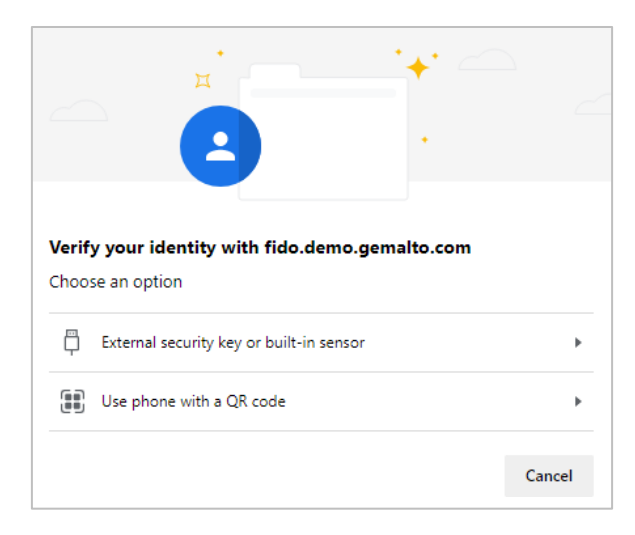

4. Select OK.

Windows Security

#### Security key setup

Set up your security key to sign in to fido.demo.gemalto.com as .

×

×

This request comes from Msedge, published by Microsoft Corporation.

OK

\_\_\_\_\_

#### 5. Select OK.

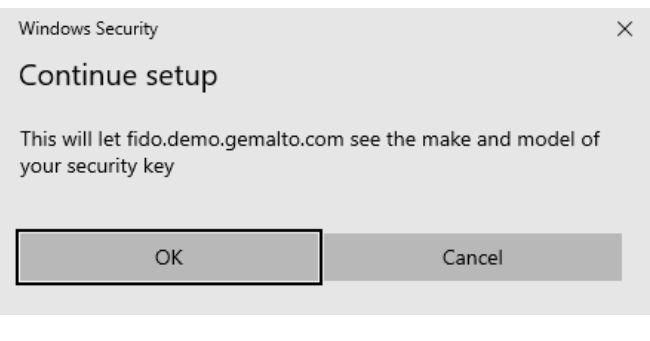

6. Insert your security key to the USB port.

Windows Security

Continue setup

Tap your security key on the reader or insert it into the USB port.

Cancel

Cancel

- 7. Insert the PIN
- 8. Touch the security key once requested.

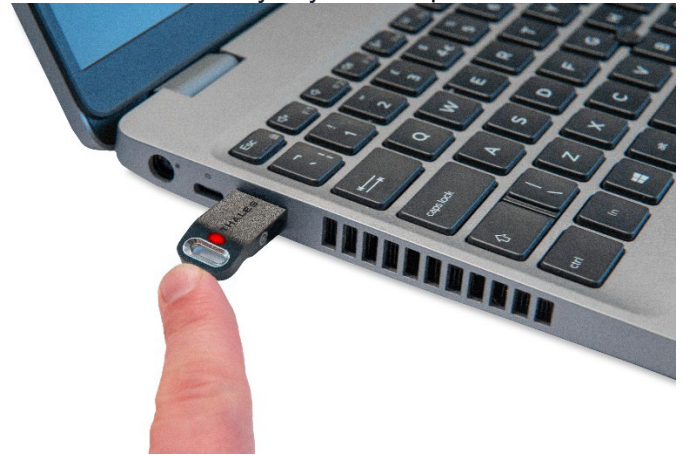

The welcome screen displays, and your token is now accessible.

|   | Thales FIDO Demo site<br>Test drive your FIDO devices on our demo site<br>Register your fido device and log on to a web service in a few seconds |
|---|----------------------------------------------------------------------------------------------------|
|   | WELCOME !                                                                                                    |
| E | eToken FIDO<br>Type: packed<br>AAGUID: efb96b10-a9ee-4b6c-a4a9-d32125ccd4a4<br>Counter: 2                                                        |
|   | Logout                                                                                                    |

# CHAPTER 4:

# Authentication

### To authenticate with a device:

1. Go to: https://fido.demo.gemalto.com/.

**NOTE** This site is used as an example, only. To authenticate using a FIDO-compatible method on a supported website, refer to the website's help section for detailed instructions.

2. Enter the name that you used during "Initialization" and then select Login.

| Thale              | es FIDO Demo site                                    |
|--------------------|------------------------------------------------------|
| Test d             | trive your FIDO devices on our demo site             |
| Register your fido | device and log on to a web service in a few seconds  |
| Name               | WELCOME<br>Login<br>Not registered yet? Register Now |

A Windows Security pop-up displays to authenticate the user.

**3.** Insert your device into the USB port.

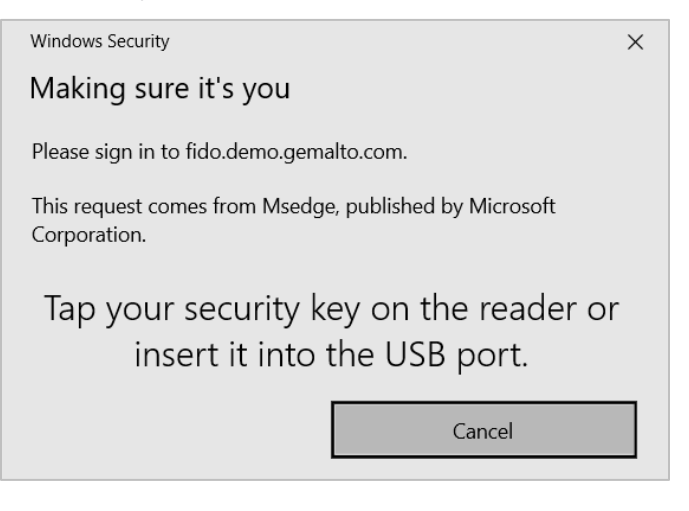

- 4. Insert the PIN.
- 5. Touch the security key once requested.

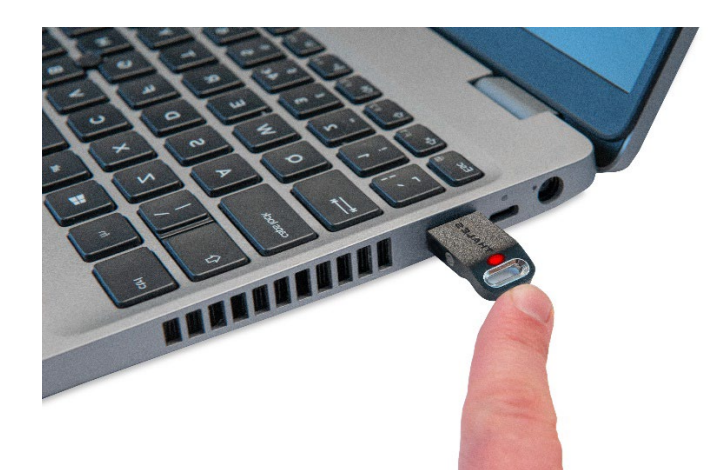

On a PC, tap the security key while it is inserted to complete authentication.

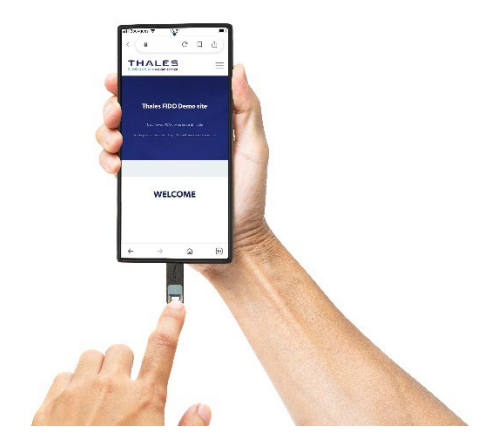

On a mobile device, tap the security key while it is connected to complete authentication.

You now have access to the site.

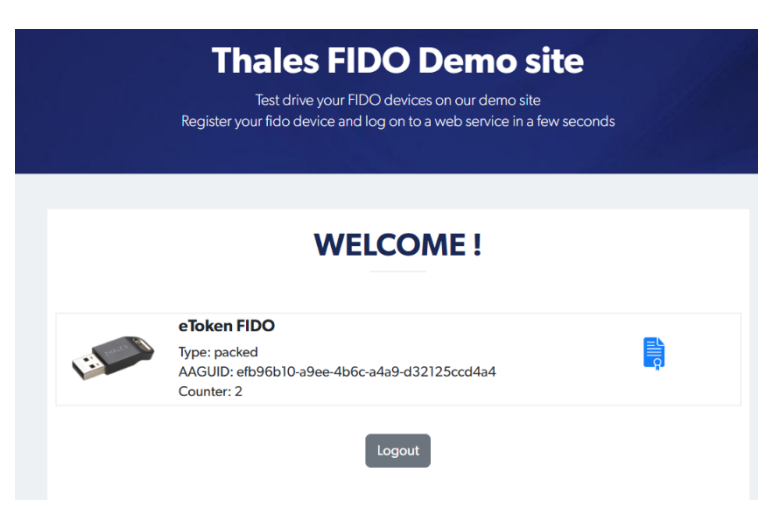

# CHAPTER 5:

Reinitialization

**\*\*WARNING\*\*** This is a destructive procedure. All data and credentials previously created with the security key will be lost.

### To reinitialize a device:

- 1. Perform steps 1 to 4 of "Initialization of the device".
- 2. Select Reset.

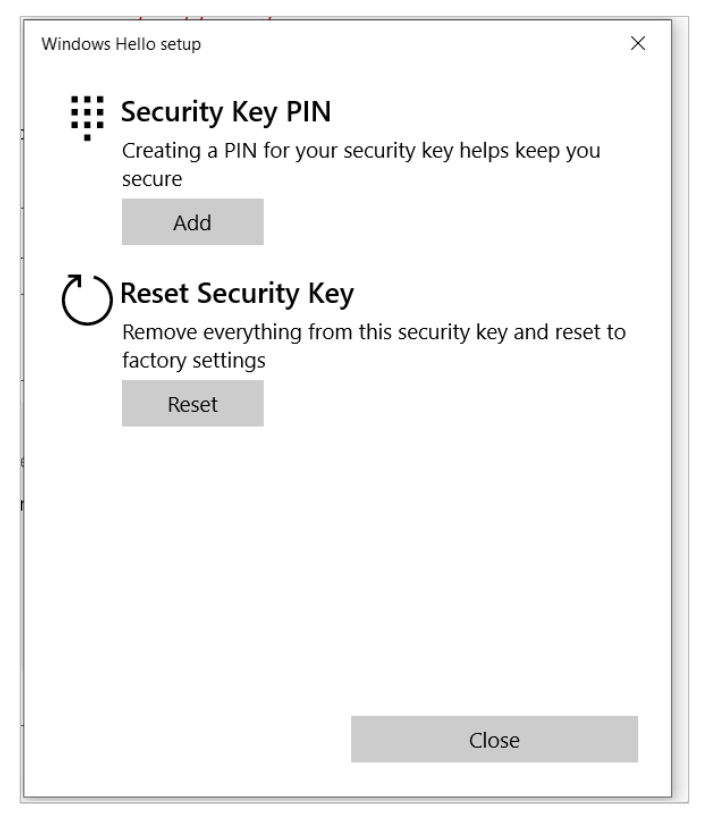

A message warns about resetting to factory settings.

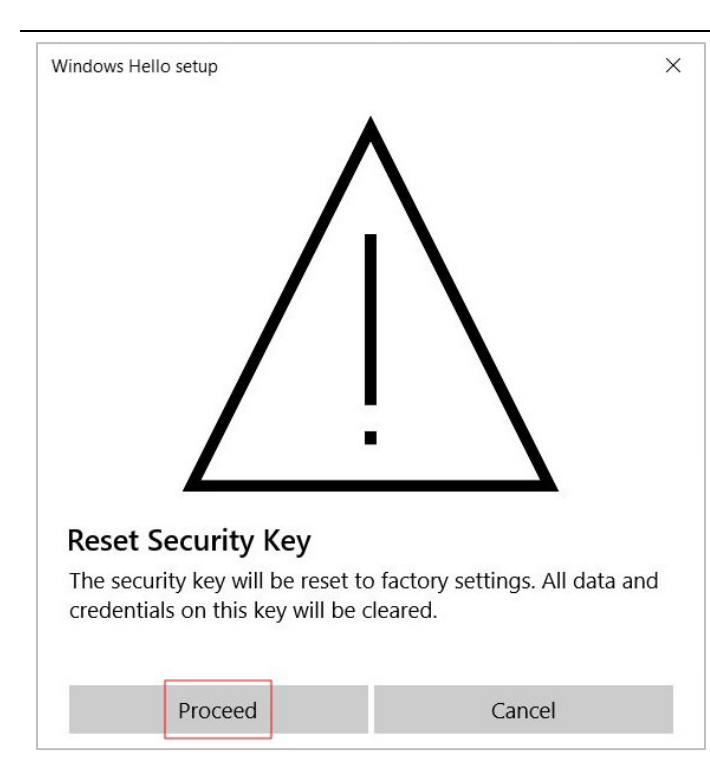

#### 3. Select Proceed

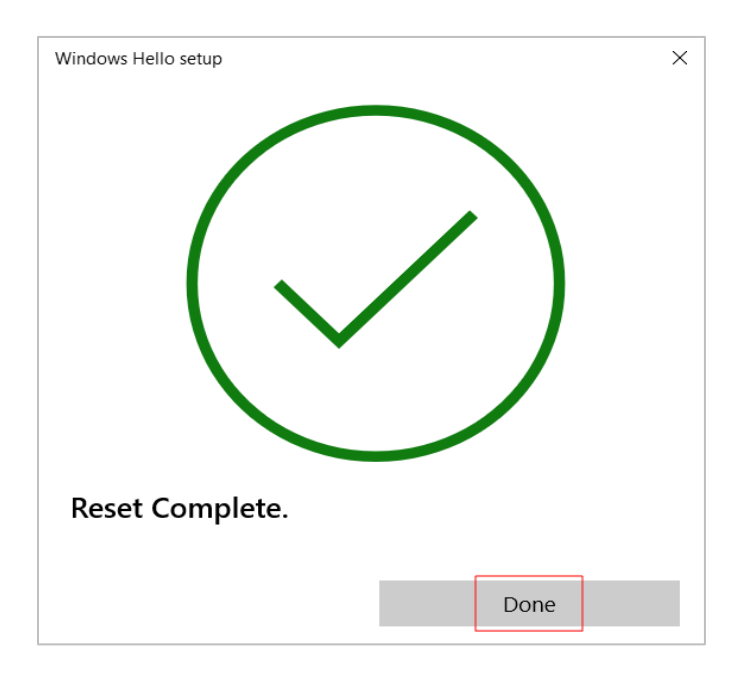

- 4. Remove and insert your security key into the port.
- 5. to complete the reset operation, touch the token twice once requested.

| Windows Hello setup             | ×                 |
|---------------------------------|-------------------|
| <b>آ</b>                        | •                 |
|                                 | $\sum$            |
| Touch your security key twice v | vithin 10 seconds |
|                                 |                   |
|                                 |                   |
|                                 | Cancel            |

#### 6. Select Done.

7. To re-initialize the security key, go to "Initialization".

# CHAPTER 6: FIDO on a Microsoft 365 Account

This section describes how to initialize, register, and authenticate eToken FIDO on a Microsoft 365 Account.

### Initialization

#### To initialize a device:

1. Add a PIN to a device, see "Add a pin".

#### To register a device on Microsoft:

#### Scenario 1

1. Go to https://www.microsoft.com and then select Sign in (8) at the top-right of the page.

Microsoft Microsoft 365 Teams Windows Surface Xbox Deals Small Business Support All Microsoft - Search 🔎 Cart 🕁 Sign in

2. Select your preferred Sign-in option.

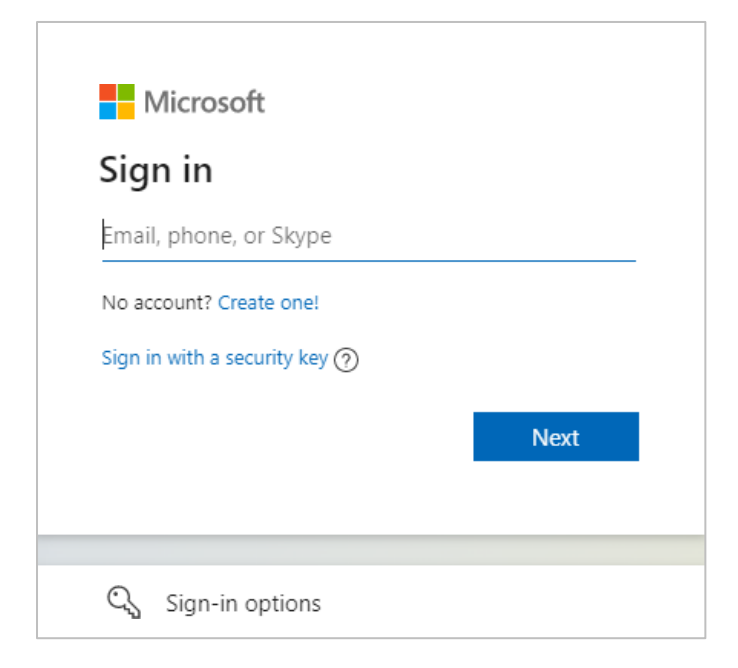

# Microsoft

| Sign     | -in options                                                            |                               |   |
|----------|------------------------------------------------------------------------|-------------------------------|---|
| <b>.</b> | Face, fingerprint, PIN or secu<br>Use your device to sign in with a pa | rity key<br><sup>sskey.</sup> | 0 |
| <b>O</b> | Sign in with GitHub                                                    |                               | 0 |
| ?        | Forgot my username                                                     |                               |   |
|          |                                                                        | Deale                         |   |
|          |                                                                        | Васк                          |   |

#### Scenario 2

1. Go to https://www.microsoft.com and select WebAuth (8) at the top-right of the page.

| Microsoft | Microsoft 365 | Teams | Windows | Surface | Xbox | Deals | Small Business | Support | All Microsoft 🗸 Search 🔎 | Cart 按 | WebAuth                 |  |
|-----------|---------------|-------|---------|---------|------|-------|----------------|---------|--------------------------|--------|-------------------------|--|
|           |               |       |         |         |      |       |                |         |                          | Accou  | int manager for WebAuth |  |

#### 2. Select My Microsoft account.

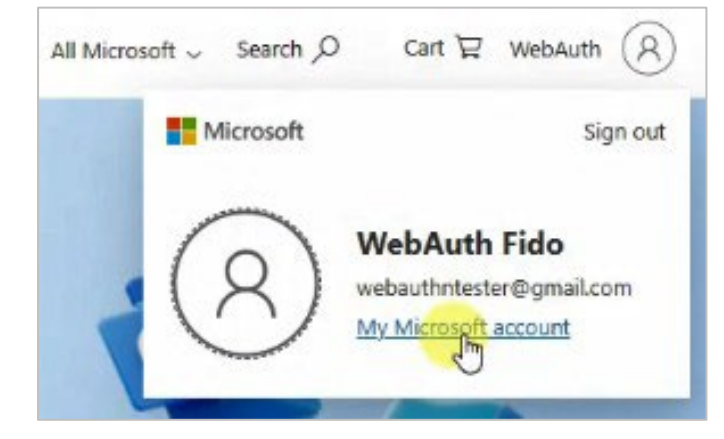

3. Select Security.

| 0 | Security                           |  |  |  |  |  |  |  |
|---|------------------------------------|--|--|--|--|--|--|--|
|   | Tools to help keep you safe online |  |  |  |  |  |  |  |

4. Select Additional security options.

| •      | Security<br>Tools to help keep you safe online                                           |
|--------|------------------------------------------------------------------------------------------|
|        | Protect your account                                                                     |
|        | Confirm your two-step verification is turned on and manage additional security settings. |
|        | Security dashboard                                                                       |
|        |                                                                                          |
|        |                                                                                          |
| 3      | Change password                                                                          |
| 9      | Change password<br>See your sign-in activity                                             |
| ې<br>۲ | Change password<br>See your sign-in activity<br>Additional spaurity options              |

5. Select Add a new way to sign in or verify.

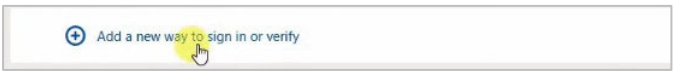

6. Select Use a security key.

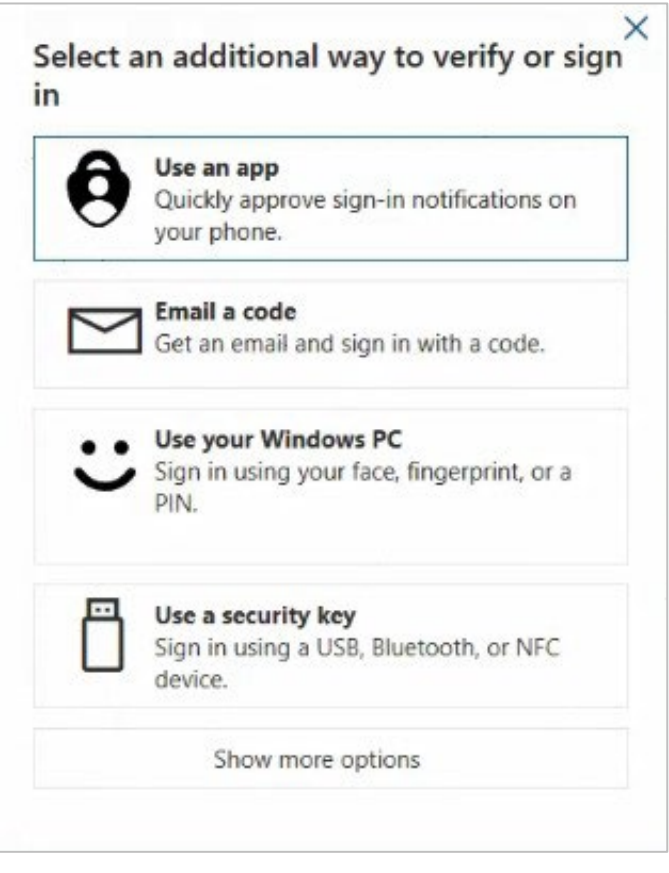

7. Select USB device and then select Next.

| Set up your security key                                                                                                    |
|----------------------------------------------------------------------------------------------------|
| Have your key ready                                                                                                    |
| USB device NFC device                                                                                                    |
| To use a USB security key, when prompted, plug it into your USB port. Then touch the gold circle or button if your key has one when prompted for follow up action. |
|                                                                                                    |
| For detailed instructions on how your keys should be connected, please visit your key manufacturer's website.                                                      |
| Cancel Next                                                                                                    |

The following screen displays in the background during the set-up procedure.

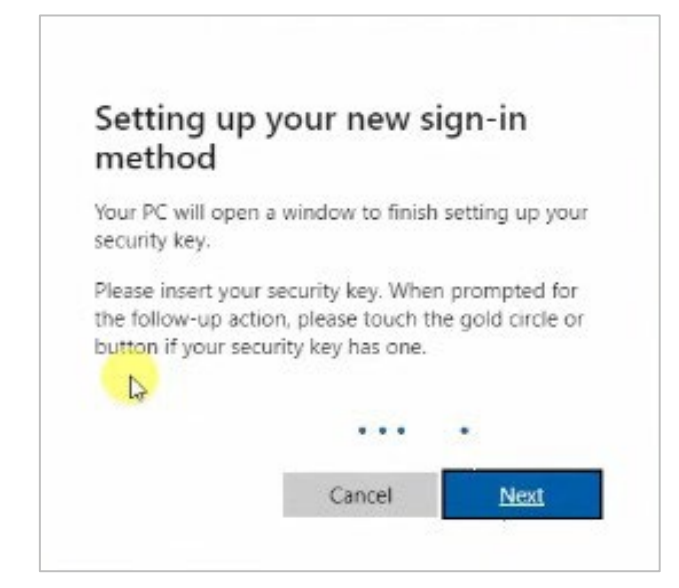

8. Select External security key or built-in sensor.

**NOTE** This option displays only if you do not provide the security key within the allotted time. This could occur if, for example, you do not have a smart card reader.

|               | *** <b>2</b> ?                                                      |          |
|---------------|---------------------------------------------------------------------|----------|
| Creat<br>Choo | e a passkey<br>se how you want to create a passkey for login.micros | soft.com |
| Ģ             | External security key or built-in sensor                            | ÷        |
|               | A different device                                                  | Þ        |
|               |                                                                     | Cancel   |

#### 9. Select OK.

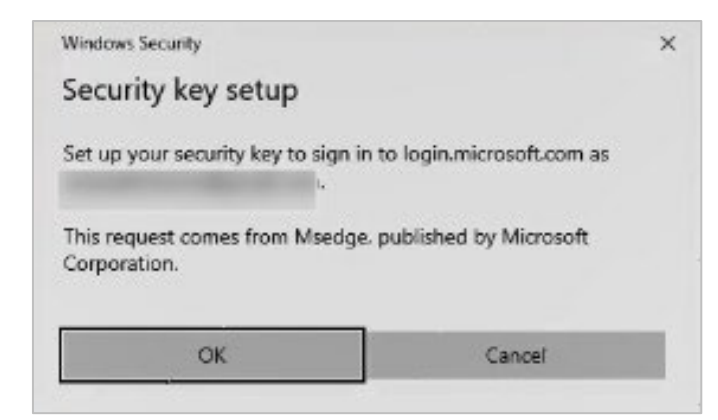

#### 10. Select OK.

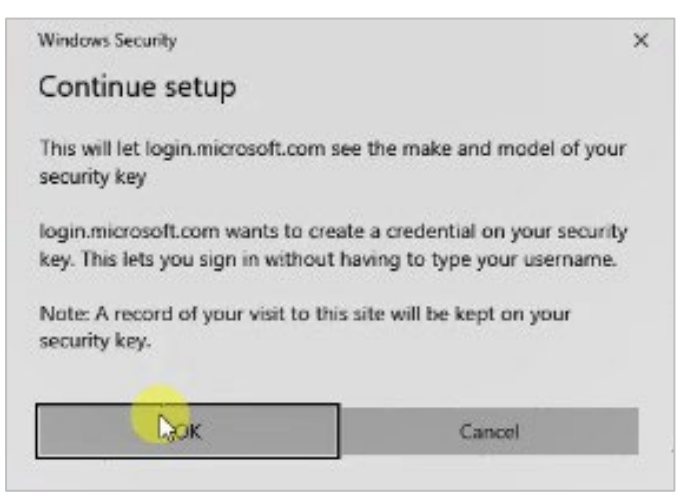

11. Insert your security key into the USB port.

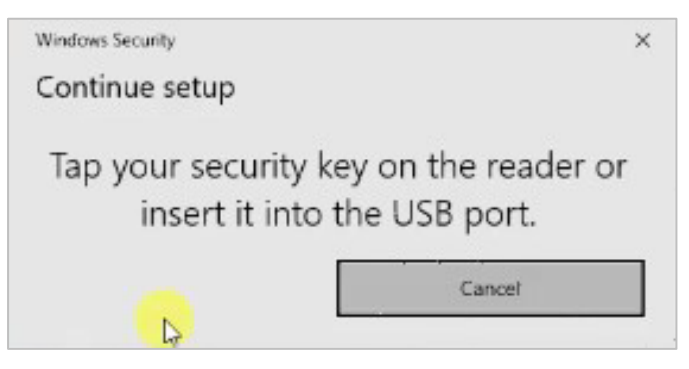

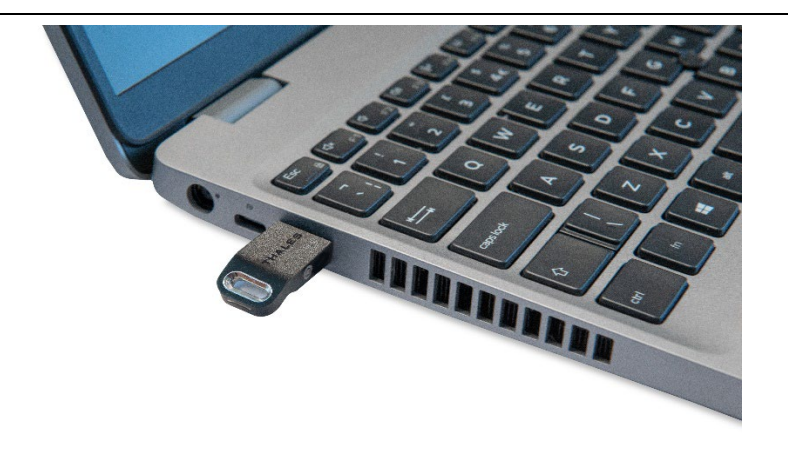

12. Enter a name for your security key and then select Next.

| Set up your securit                      | y key            |
|------------------------------------------|------------------|
| Name your new security key               |                  |
| Hint: Name it so you'll know later which | key this one is. |
|                                          |                  |
| Example: "Blue key 1"                    |                  |

#### 13. Select Got it.

| You're all set!                                                                   |        |
|-----------------------------------------------------------------------------------|--------|
| Next time you sign in, you can use your security key instead of a password to sig | gn in. |
| Got it                                                                            |        |
| Add another security key                                                          |        |

You can now use your security key to sign in.

Your security key is listed, as shown in the following screenshot.

| osoft account Your info Privacy Security Rewards Payment &                | billing 🗸 Services & subscriptions Devices             |                                                  |  |
|---------------------------------------------------------------------------|--------------------------------------------------------|--------------------------------------------------|--|
| Security                                                                  | Change password<br>Last upplies: \V23/2023<br>Change > | ପ୍ର<br>Turo-step verification<br>୯୮୦<br>Manage > |  |
| Ways to prove who you are                                                 |                                                        |                                                  |  |
| Manage sign-in and verification options for your Microsoft account. Learn | nore about sign-in and verification.                   |                                                  |  |
| Enter password                                                            |                                                        | Up to date                                       |  |
| Last changed 1/23/2023                                                    | Used for                                               | Account sign in                                  |  |
| Change password View activity                                             |                                                        |                                                  |  |
| > 🛃 Email a code                                                          | webauthntester@gmail.com                               | Up to date                                       |  |
| B Use a security key                                                      | FidoDemo                                               | Up to date                                       |  |
| Key name FidoDemo                                                         | Used for                                               | Account sign in                                  |  |
| Date added 1/26/2023                                                      |                                                        |                                                  |  |
| Last used 1/26/2023                                                       |                                                        |                                                  |  |
| View activity Remove                                                      |                                                        |                                                  |  |
|                                                                           |                                                        |                                                  |  |

# Authentication with a device

To authenticate with a device on a Microsoft site:

1. Go to the Microsoft site and then select Sign in with a security key.

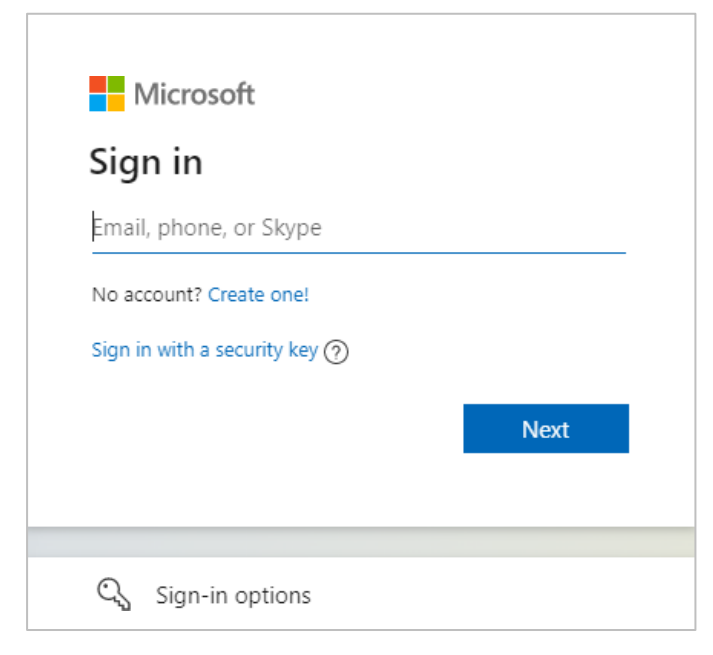

2. Select External security key or built-in sensor.

| *** 20                                                     |        |
|------------------------------------------------------------|--------|
| Use your passkey                                           |        |
| Choose which device has the passkey for login.microsoft.co | m      |
| External security key or built-in sensor                   | •      |
| A different device                                         | ۲      |
|                                                            | Cancel |

3. Insert your device into the USB port.

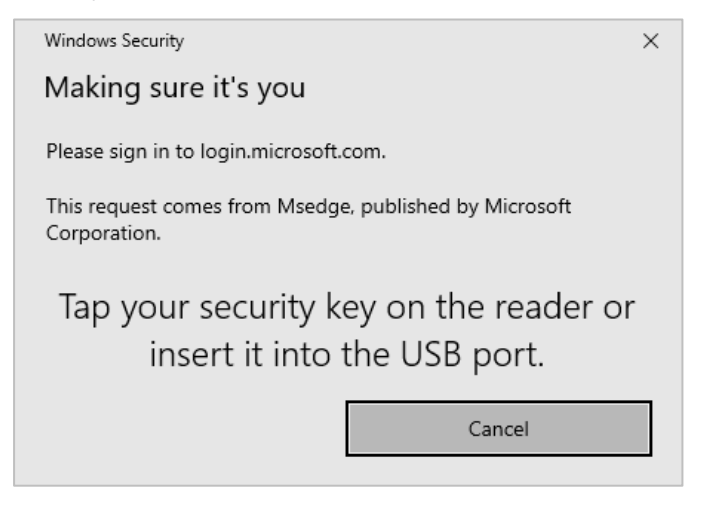

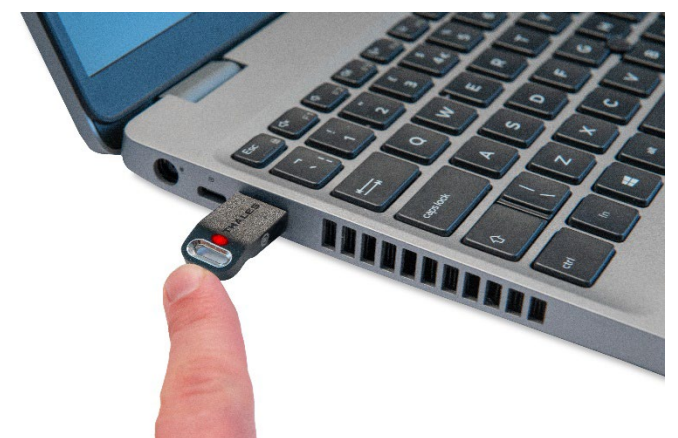

#### 4. Select your sign-in preference.

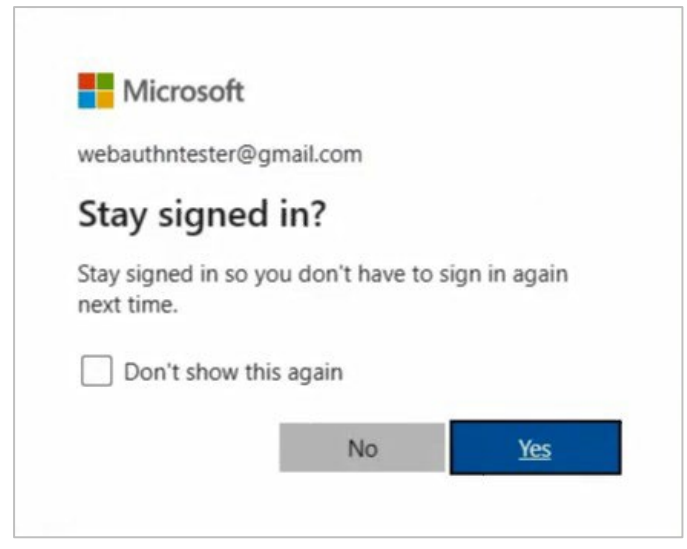

You now have access to the Microsoft website.

# CHAPTER 7: FIDO on Android

This section describes how to initialize, register, authenticate, and perform more operations on the SafeNet eToken FIDO on Android.

Before, please make sure 'FIDO Key Manager' (FKM) application is installed on your Android device.

# Initialization

Perform the following steps to initialize an eToken FIDO:

#### Add a PIN

To add a PIN please follow the detailed steps in PIN Management

### To register a device:

1. Go to: https://fido.demo.gemalto.com/.

**NOTE** This site is used as an example, only.

- 2. Select Register Now.
- 3. Enter your name in the field provided and then select Register.

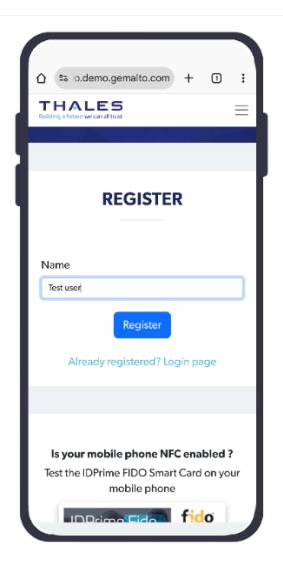

• Select External security key or built-in sensor.

**NOTE** This option displays only if you do not provide the security key within the allotted time. This could occur if, for example, you do not have a smart card reader.

**NOTE** The **Use phone with a QR code** option is not supported by this product.

4. Insert your key.

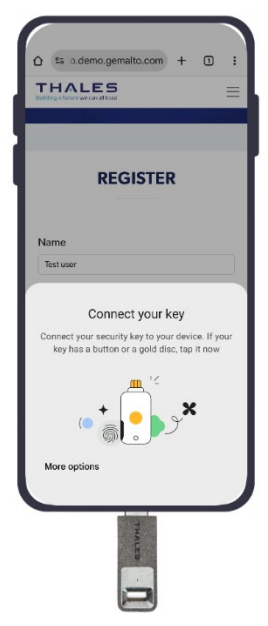

5. Set up the PIN.

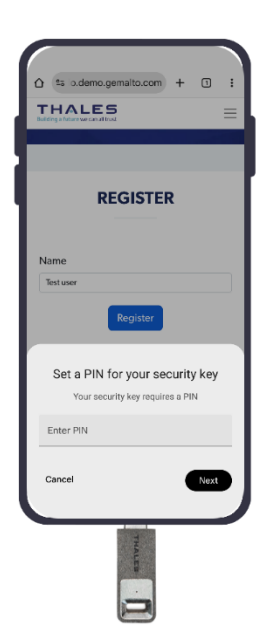

#### 6. Re-enter the PIN

| û 🕫 o.demo.gemalto.com + 🗉 :                                                                                    |
|----------------------------------------------------------------------------------------------------|
|                                                                                                    |
|                                                                                                    |
| REGISTER                                                                                                    |
| Name                                                                                                    |
| Test user                                                                                                    |
| Register                                                                                                    |
| Re-enter the PIN for your security key                                                                          |
| Confirm PIN                                                                                                    |
| Back Set PIN                                                                                                    |
| The second second second second second second second second second second second second second second second se |

7. The welcome screen displays, and your token is now accessible.

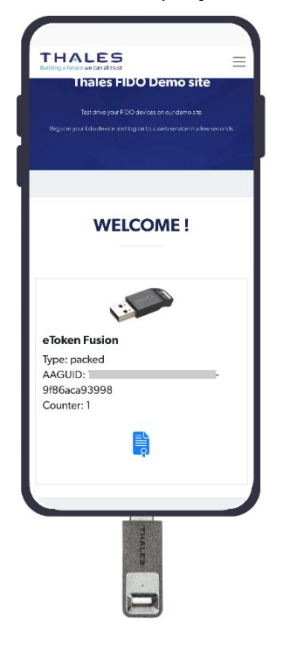

### Authentication with a device

**NOTE** This site is used as an example, only. To authenticate using a FIDO-compatible method on a supported website, refer to the website's help section for detailed instructions.

- 1. Go to: https://fido.demo.gemalto.com/.
- 2. Enter the name that you used during <u>"Registration</u>" and then select Login.

| Thate              | es FIDO Demo site                                     |
|--------------------|-------------------------------------------------------|
| Test d             | Irive your FIDO devices on our demo site              |
| Register your fido | redevice and log on to a web service in a few seconds |
| Name               | WELCOME<br>Login                                      |

A Windows Security pop-up displays to authenticate the user.

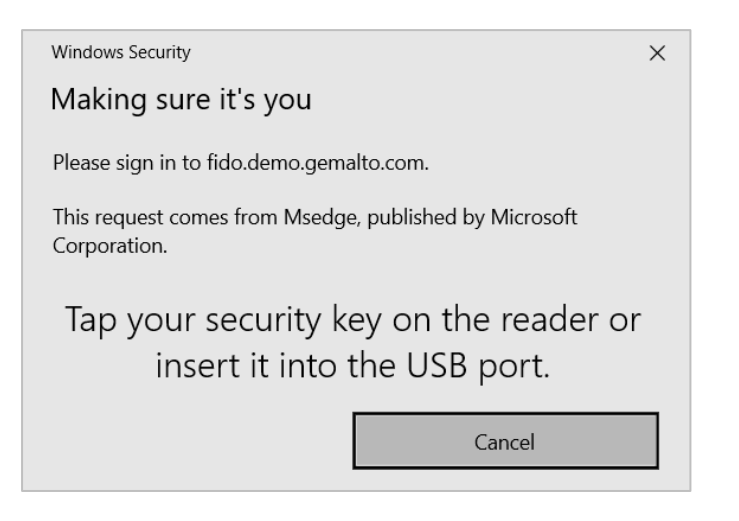

3. Insert your device to the USB-C port on your mobile.

|      | Thales FIDO Demo site<br>Test drive your FIDO devices on our demo site<br>Register your fido device and log on to a web service in a few seconds |  |
|------|----------------------------------------------------------------------------------------------------|--|
|      | WELCOME !                                                                                                    |  |
| i li | eToken FIDO<br>Type: packed<br>AAGUID: efb96b10-a9ee-4b6c-a4a9-d32125ccd4a4<br>Counter: 2                                                        |  |
|      | Logout                                                                                                    |  |

You now have access to the site.

# CHAPTER 8: Technical Specifications

# **Product Characteristics**

| CHARACTERISTICS                   | DESCRIPTION                                                                                    |  |  |
|-----------------------------------|------------------------------------------------------------------------------------------------|--|--|
| MEMORY                            | 52K                                                                                            |  |  |
| STANDARDS                         | API and Standards Support:                                                                     |  |  |
|                                   | > FIDO 2.0 and U2F                                                                             |  |  |
| OPERATING SYSTEMS                 | > FIDO: Supported in Windows 10 and other FIDO compliant operating systems.                    |  |  |
|                                   | > PKI: Windows Server 2008/R2, Windows Server 2012 and 2012<br>R2, Windows 7, Windows 8        |  |  |
|                                   | > Windows 10, Windows 11, Mac OS, Linux                                                        |  |  |
| DIMENSIONS                        | > USB-A: 16mm*8mm*40.5mm                                                                       |  |  |
|                                   | > USB-C: 12mm*6.5mm*38mm                                                                       |  |  |
| OPERATING TEMPERATURE             | 0° C to 70° C (32° F to 158° F)                                                                |  |  |
| STORAGE TEMPERATURE               | -40° C to 85° C (-40° F to 185° F)                                                             |  |  |
| HUMIDITY RATING                   | 0-100% without condensation                                                                    |  |  |
| WATER RESISTANCE<br>CERTIFICATION | IP X7 – IEC 529                                                                                |  |  |
| USB CONNECTOR                     | > USB type A and USB type C supports USB 1.1 and 2.0 (full speed)                              |  |  |
| CASING                            | Hard molded plastic, tamper evident                                                            |  |  |
| MEMORY DATA RETENTION             | At least 10 years                                                                              |  |  |
| MEMORY CELL REWRITES              | At least 500,000                                                                               |  |  |
| COMPATIBILITY                     | Microsoft Azure Active Directory accounts                                                      |  |  |
| CERTIFICATIONS                    | > U2F (USB) certification, Version 1.1                                                         |  |  |
|                                   | > FIDO2 Level 1, Version 2.0                                                                   |  |  |
|                                   | > CC EAL5+ certified according to EN 419211 part 2 to part 6<br>(corresponding to the PP QSCD) |  |  |

|                | > Conformity to: • French ANSSI • eIDAS compliant for e-signature               |  |  |  |
|----------------|---------------------------------------------------------------------------------|--|--|--|
| ATR            | • 3B FF 96 00 00 81 31 FE 43 80 31 80 65 B0 85 59 56 FB 12 01<br>78 82 90 00 88 |  |  |  |
| PRODUCT NAME   | SafeNet eToken FIDO                                                             |  |  |  |
| MASK VERSION   | G286                                                                            |  |  |  |
| APPLET VERSION | > FIDO 2.0.2.B                                                                  |  |  |  |
|                | > IDPrime Java Applet 4.4.2.a                                                   |  |  |  |
| PIN            | Default PIN: "0000"                                                             |  |  |  |

# **Touch Sense Functionality**

To use the touch sense functionality, consider the following:

- > Presence detection is required as part of FIDO authentication.
- > The presence detection surface is present at the backside of the token.
- > The presence detection surface should only be touched and NOT pressed.
- > The LED on the SafeNet eToken FIDO fades in and out while waiting to detect a human.

presence. When the presence detection surface is touched:

- the LED remains lit on SafeNet eToken FIDO
- the LED turns off on SafeNet eToken FIDO

Example of touch sense usage:

Below image represents the SafeNet eToken Fusion

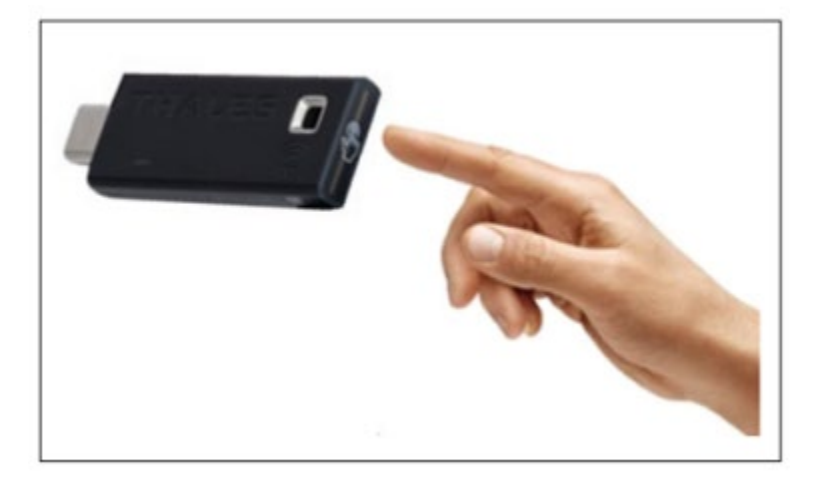

Below image represents the SafeNet eToken FIDO:

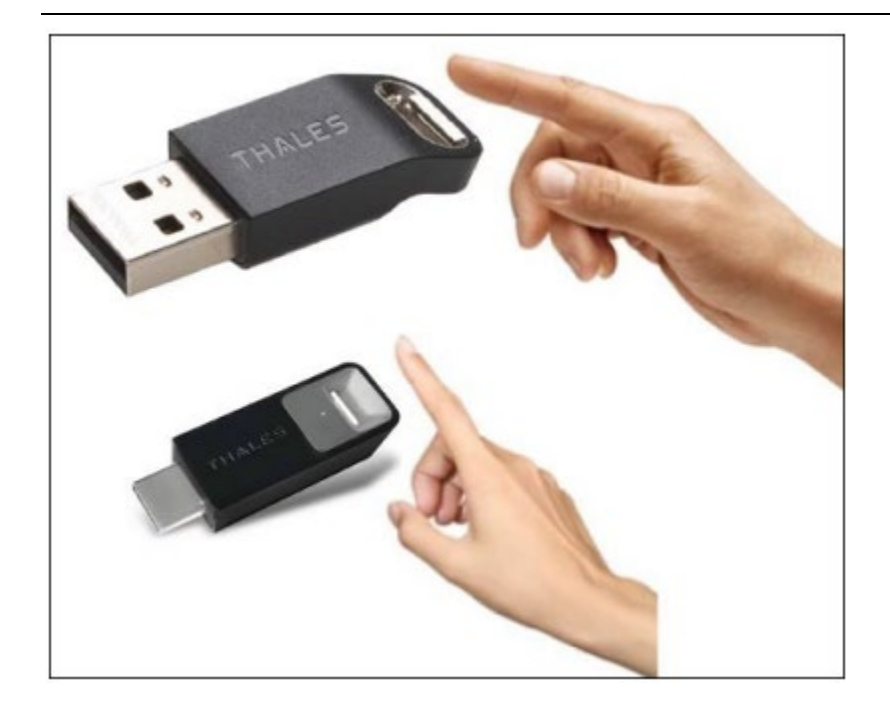

## **Device LED Behavior**

The below table describes the different LED modes of the device:

| LED MODE           | DESCRIPTION                                                                                                    |
|--------------------|----------------------------------------------------------------------------------------------------|
| TURN OFF           | Device is not connected to computer or USB port is suspended                                                                                                    |
| TURN ON            | Device is connected to computer and ready for operation.                                                                                                    |
| FADE IN / FADE OUT | Device waits for human presence detection. This feature is<br>triggered by firmware while parsing the CTAP2 payloads to detect<br>if user presence is required for specific commands. User should<br>touch the device within predefined time-out period (30 sec)<br>otherwise CTAP2 request is rejected. |
| BLINK              | Device failure. Device led blinks in a predefined pattern. Contact your Thales sales representative.                                                                                                    |

### Support Contact

If you encounter a problem while installing, registering, or operating this product, please refer to the documentation above before contacting support.

If you cannot resolve the issue, contact SAS Support Escalation Team at this dedicated email address: dl\_sassupportescalationteam@thalesgroup.com.

# CHAPTER 9: Activate your Fido keys in SafeNet Trusted Access

### What is SafeNet Trusted Access and how to use it?

<u>SafeNet Trusted Access</u> offers secure, simple access to all your enterprise-managed applications with seamless passwordless authentication.

|                                                                                                    | > Cecision <sup>o</sup><br>Acres attempts as<br>• Granted<br>after the following of                                                                                                    | Define passwordess<br>FIDO policy                                    | 3 Users enroll Fl<br>device inline                                                                                                    | IDO                                      |
|----------------------------------------------------------------------------------------------------|----------------------------------------------------------------------------------------------------|----------------------------------------------------------------------|----------------------------------------------------------------------------------------------------|------------------------------------------|
| Enable Fido for<br>group of users     Enable Fido for<br>group of users     Self-Provisioning     Alow users to provision and actuate automicators on<br>Mare Provisioning Options (P     Target Users     Target Users     Target Users     Debid     Debid     Debid     Debid     Debid | Authentication met<br>Passeroid 0<br>otp 0<br>viber own.                                                                                                    | ods<br>r session<br>rifed at the last ({ measure (*)<br>coss attempt | Add Authenticator<br>Select Authenticator Typ<br>Select a type of authenticator<br>your account:<br>Security Key or Windo<br>Hello<br>Register your security key or<br>Hello as an authenticator<br>Cancel | Pr<br>pe<br>to add to<br>Windows<br>Dmit |
| Acc<br>B<br>B<br>B<br>B<br>B<br>B<br>B<br>B<br>B<br>B<br>B<br>B<br>B<br>B<br>B<br>B<br>B<br>B                                                                                                    | ess activity per Policy: 30 day view<br>core Level 1<br>Austin<br>Austin<br>Citava<br>Nota<br>D<br>D<br>D<br>Citava<br>D<br>D<br>D<br>Citava<br>D<br>D<br>D<br>D<br>D<br>D<br>D<br>D<br>D<br>D<br>D<br>D<br>D | Access activity per Application: 30 day u                            | Monitor<br>and Adjust                                                                                                    |                                          |

Discover how to enable FIDO authentication with your security key in SafeNet Trusted Access

Discover how the end users can self-provision SafeNet eToken Fusion or eToken FIDO in SafeNet trusted Access

SIGN UP FOR A FREE TRIAL FOR STA